## Paid Bookings for Products Tied to Commodities

Last Modified on 03/05/2025 10:24 am CST

Often, a Customer wants to pay for a Commodity that is purchased before it is actually delivered. One way to handle this is by entering a prepaid Booking that creates a Sales Contract in Grain. Following are the steps to do this as well as what to do if the Customer does not take delivery of the entire booked amount and a refund needs to be issued.

## Setup

1. Create or edit a Booking for a Commodity in Grain. Check the P and the Dwn boxes. This will mark the

| а ,                                                        | •                           | -                          |                      |                    |                                           |                          |
|------------------------------------------------------------|-----------------------------|----------------------------|----------------------|--------------------|-------------------------------------------|--------------------------|
| 🖳 Add Booking #1200294 Customer 1 of 1                     |                             |                            |                      |                    |                                           |                          |
| Splits Customer ID AndBa ?<br>Customer Name Barry Anderson | Regular PrePay<br>0.00 0.00 | UAC Cr<br>3322.50          | redit Limit<br>75000 |                    | Book Date<br>Start Date                   | 03/05/2025               |
| <comments></comments>                                      |                             |                            | ~                    |                    | Expiration Date<br>Price By               | Products V               |
| Generic Prepay Price Level                                 | Prepay Amount               |                            |                      | Business Influence | Price Default                             | Individual ~<br>(None) ~ |
| <product name=""> Quant</product>                          | tity Inv Levi P Dwn         | <unit \$=""> Bill U</unit> | Total \$ S#          | <%> Your Share <4  | Amt Paid> Quant Left                      | Dollars Left Invoic      |
| 1 12 Day Corn 50.0                                         | 000 Bags List 🔽 🗹           | 155.00 Bags                | 7750.00 1            | 100.0000 7750.00   | 7750.00 50.000                            | 7750.00                  |
| <                                                          |                             |                            |                      |                    |                                           | >                        |
| Analysis                                                   | Planned Booking Payment Me  | ethod                      |                      | ~                  | Total Booked 77<br>Amount Paid 77         | 750.00                   |
| Apply Rollups Contract Format:                             |                             | Additic                    | nal Commente:        | ~                  |                                           |                          |
| Extra Charges <salesperson id=""> Farb</salesperson>       | re V Contra                 | act Signed                 | mar comments.        |                    |                                           | <b>^</b>                 |
| Print Method 1. No Roll up                                 |                             |                            | ~                    | Cancel             | <back next<="" td=""><td>Save</td></back> | Save                     |

Booking as a Down Payment Prepaid Booking.

2. Double-click in the Amt Paid field. The Calculate Prepay window will open. Since the Booking is tied to Grain, a requirement of the Booking is that 100% of the Total \$ must be down paid. The dollars can be calculated by one of three methods. In this example, Percent of Total \$ was used and 100 was entered in the Amount field. The Total Down Payment now calculates to the total amount of the Booking. Select Done.

| 🛃 Add Booking #120029                                                           | Customer 1 of 1                                                                                                    |                                                                                                    |
|---------------------------------------------------------------------------------|----------------------------------------------------------------------------------------------------|----------------------------------------------------------------------------------------------------|
| Splits Customer ID And<br>Customer Name Ba<br>Field ID<br><comments></comments> | Calculate Prepay for Corn00/112Corn Product Name Quantity Billing Unit \$/Unit Total \$ 112 Day Corn 50.000 Bags 155.00 7750.00                                                                                                    | Book Date 03/05/2025                                                                                                    |
| Generic Prepay                                                                  | The down payment amount will be saved with the booking as an amount per billing unit. Type in<br>an amount, select a calculation method and click "Calculate Down Payment". Agvance will<br>calculate the amount per billing unit and then calculate the Total Prepay Amount. Because of<br>rounding, the down payment may not match the amount specified. | Iuence         Price Default         Individual         ~           vir Share <amt paid="">         Quant Left         Dollars Left         Invoic           7750.00         7750.00         50.000         7750.00</amt> |
| <     Analysis     Apply Rollups                                                | Amount                                                                                                    | > Total Booked 7750.00 Amount Paid 7750.00                                                                                                    |
| Extra Charges <sale<br>Control # Print Method<br/>1. No Roll up</sale<br>       | 155.00         50.000         7750.00           Cancel         Done                                                                                                    | Cancel <back next=""> Save</back>                                                                                                    |

3. Once the Booking is saved, the Payment on Accounts screen will populate, allowing the payment information

| to | b       | e e          | nte             | red.                                |                                                 |                                                       |                 |                 |                |       |             |             |
|----|---------|--------------|-----------------|-------------------------------------|-------------------------------------------------|-------------------------------------------------------|-----------------|-----------------|----------------|-------|-------------|-------------|
| R  | ec      | eive         | Pay             | ment(s) or                          | n Account                                       |                                                       |                 |                 |                |       |             |             |
|    | (<br>ye | Cheo<br>ou a | sk wit<br>re re | iich custom<br>ceiving pay<br>from. | ners These<br>ment automatically<br>the booking | Payments will<br>be applied again<br>you just created | ist Payme<br>I. | ent Number 1204 | 53             | Date  | 03/05/2025  |             |
|    |         |              |                 | ID                                  | Name                                            | Gross                                                 | Disc            | Payment Total   | Pay Method 1   | Ref#  | Use UAC     | UAC Balance |
|    | 1       | ►            |                 | AndBa                               | Barry Anderson                                  | 7750.00                                               | 0.00            | 7750.00         | Check 🗸        | 56789 |             | 3322.50     |
|    |         |              |                 |                                     |                                                 |                                                       |                 |                 |                |       |             |             |
|    | <       |              |                 |                                     |                                                 |                                                       |                 |                 |                |       |             | >           |
|    | <[      | )isc         | Acct            | >                                   | 00000-00                                        |                                                       |                 |                 |                |       | Clear Locks | Apply       |
|    | D       | esc          | riptio          |                                     |                                                 | ↓ Co                                                  | ntrol #         |                 | Print Receipts |       | Save        | Cancel      |

4. The Customer's account now shows that they have Prepay dollars.

| current Da | ianoca  | 224.22  |        |                | Regular | Pre-Pay | Budget |
|------------|---------|---------|--------|----------------|---------|---------|--------|
| Total Re   | egular  | 221.20  |        | Beginning Year | 1134.43 | 0.00    | 0.00   |
| Total P    | repay 7 | 750.00  |        | End of Month   |         |         |        |
| Unapplied  | Cash 3  | 322.50  |        | January        | 867.17  | 0.00    | 0.00   |
| в          | udaet   | 0.00    |        | February       | 867.17  | 0.00    | 0.00   |
| 0          |         | 0.00    |        | March          | 0.00    | 0.00    | 0.00   |
|            | Balance | Finance | Total  | April          | 0.00    | 0.00    | 0.00   |
| Deferred   | 0.00    | Charge  | 0.00   | May            | 0.00    | 0.00    | 0.00   |
| Detetted   | 0.00    | 0.00    | 0.00   | June           | 0.00    | 0.00    | 0.00   |
| Current    | 221.20  | 0.00    | 221.20 | July           | 0.00    | 0.00    | 0.00   |
| 1 - 30     | 0.00    | 0.00    | 0.00   | August         | 0.00    | 0.00    | 0.00   |
| 1 - 00     | 0.00    | 0.00    | 0.00   | October        | 0.00    | 0.00    | 0.00   |
| 31 - 60    | 0.00    | 0.00    | 0.00   | November       | 0.00    | 0.00    | 0.00   |
| Over 60    | 0.00    | 0.00    | 0.00   | December       | 0.00    | 0.00    | 0.00   |
| Total      | 221.20  | 0.00    | 221.20 |                | 0.00    | 0.00    | 0.00   |
|            |         | 1       |        |                |         |         |        |
|            |         |         |        |                |         |         |        |

In the event the whole Booking is not utilized, the prepaid dollars can be refunded using the following steps.

1. Create an Invoice for the Customer. Select the Product on the Booking twice. The units remaining will be entered in the *Quantity* column as both a positive and a negative so the quantity will be zeroed out. The negative quantity line will have the same *Unit* \$, so both lines zero each other out.

| nvoice Ana                                                                                                    | lysis 1   | Тах         | Additi                | onal Info | Source T | Tickets | Booking F | Recap MF            | T Details |                         |        |          |                                                 |         |                                  |       |
|----------------------------------------------------------------------------------------------------|-----------|-------------|-----------------------|-----------|----------|---------|-----------|---------------------|-----------|-------------------------|--------|----------|-------------------------------------------------|---------|----------------------------------|-------|
| Split In                                                                                                    | AndBa     |             | v 2                   | Grain Bal | ances    | Re      | oular     | PrePav              |           | UAC                     | Credit | Limit    | Invoice Dat                                     | e 03    | /05/2025                         |       |
| Customer                                                                                                    | Barry     | •<br>Anders | son                   |           |          | 22      | 1.20      | 775.00              | 3         | 322.50                  | 750    | 000      | Due Da                                          | te 04   | /15/2025                         |       |
| Field ID                                                                                                    |           |             | ?                     |           |          |         |           |                     |           |                         |        |          | Price E                                         | y Pro   | oducts                           | ~     |
| Tickets                                                                                                    |           |             |                       |           |          |         |           |                     |           |                         |        |          | Price Defau                                     | ult Inc | dividual                         |       |
| <comments></comments>                                                                                                    |           |             |                       |           |          |         |           |                     |           |                         |        | ~        | 🛕 Terms                                         | s N1    | 5                                | ~     |
|                                                                                                    |           |             |                       |           |          |         |           |                     |           |                         |        |          |                                                 |         |                                  |       |
| <pro< td=""><td>duct Na</td><td>ame&gt;</td><td></td><td>Quantity</td><td>Inv U</td><td>Leve</td><td>Status</td><td><unit \$=""></unit></td><td>Bill U</td><td>Total</td><td>Split</td><td>&lt;%&gt;</td><td>Your Share</td><td>Тах</td><td>Dept ID</td><td>Proc</td></pro<> | duct Na   | ame>        |                       | Quantity  | Inv U    | Leve    | Status    | <unit \$=""></unit> | Bill U    | Total                   | Split  | <%>      | Your Share                                      | Тах     | Dept ID                          | Proc  |
| 1 🕴 112 [                                                                                                    | Day Cor   | rn          |                       | 5.000     | Bags     | Book    | DwnPmt    | 155.00              | Bags      | 775.00                  | 1      | 100.0000 | 775.00                                          |         | Corn00                           | 1120  |
| 2 112 [                                                                                                    | Day Cor   | m           |                       | -5.000    | Bags     | List    |           | 155.00              | Bags      | -775.00                 | 1      | 100.0000 | -775.00                                         |         | Corn00                           | 1120  |
|                                                                                                    |           |             |                       |           |          |         |           |                     |           | 1                       |        |          |                                                 |         |                                  |       |
|                                                                                                    |           |             |                       |           |          |         |           |                     |           |                         |        |          |                                                 |         |                                  |       |
| ¢                                                                                                    |           |             |                       |           |          |         |           |                     |           |                         |        |          |                                                 |         |                                  | >     |
| <<br>Prod ID                                                                                                    | ~ [       |             |                       |           |          |         |           |                     |           | Bar Co                  | ode [  |          |                                                 |         |                                  | >     |
| <<br>Prod ID<br>Extra Charge<br>Apply Rollup                                                                                                    | × [<br>s] | Discour     | nt Progr<br>uf Billin | ams<br>g  |          |         |           |                     | Apply '   | Bar Co<br>To All Custon | nde    | Prep     | Subtotal<br>ay \$ Used<br>Sales Tax<br>ount Due |         | 0.00<br>775.00<br>0.00<br>775.00 | ><br> |

- 2. Select **Save** to close the Booking and the corresponding Sales Contract in Grain.
- 3. The prepay will be consumed, and a credit Invoice will be generated for the Customer.